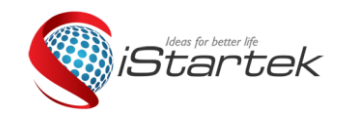

| File Name: | Original Industrial Router | Version      | 1.0                    |
|------------|----------------------------|--------------|------------------------|
| Project:   | V520                       | Update Date: | Nov.16 <sup>th</sup> , |
|            |                            |              | 2018                   |

# iStartek 3G/4G INDUSTRIAL ROUTER USER GUIDE

### Contents

| 1 Connector Description                 | 2    |
|-----------------------------------------|------|
| 2 Setting Preparation                   | 4    |
| 3 Working Mode                          | 7    |
| 4 Wireless Safety Setting               |      |
| 5 System Service                        |      |
| 6 Admin                                 |      |
| • • • • • • • • • • • • • • • • • • • • | <br> |

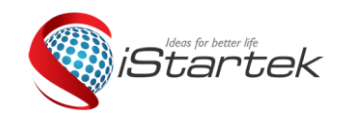

| File Name: | Original Industrial Router | Version      | 1.0                    |
|------------|----------------------------|--------------|------------------------|
|            | Guide                      |              |                        |
| Project:   | V520                       | Update Date: | Nov.16 <sup>th</sup> , |
|            |                            |              | 2018                   |

# **1** Connector Description

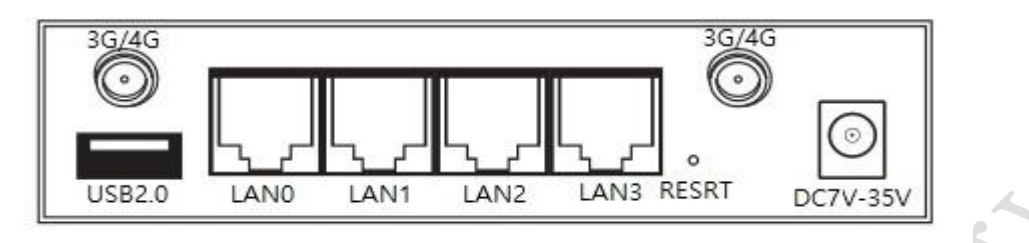

Front Side

1) RJ45 connector: LAN0

Description: LANO can be used as WAN port in the standard router mode.

2) RJ45 connector: LAN1

3) RJ45 connector: LAN2

4) RJ45 connector: LAN3

5) DC connector: DC7V~35V wide voltage

DC Power connector: use 2.1mm round head power connector, DC7V~35V wide voltage design. Inner: "+", Outer: "-"

6) 3G/4G antenna connectors: SMA antenna connectors which the outer part is spiral and the inner part is hole.

7) Reset button: SYS light (SYS) will be flashing quickly when long press RESET button 5 seconds, the system resets successfully when router restarting.

8) USB connector: USB2.0

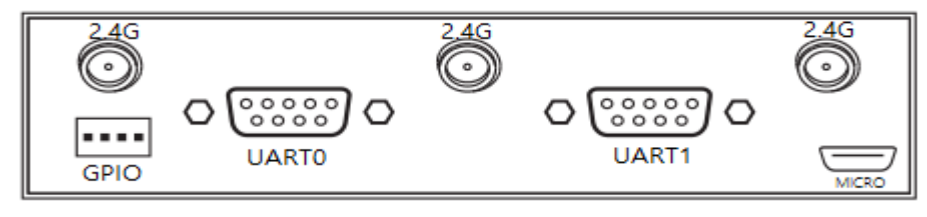

Back Side

1) 3 pieces of 2.4G WIFI antenna connectors: SMA antenna connectors which the outer part is spiral and the inner part is hole, the middle 2.4G can be used as a GPS antenna connector according to customer requirements. User can choose suitable outer shape and antenna automatically. The Bigger antenna gain, the more effect of wireless sending and receiving in theory. We advise using 3 -5DB antenna gain under 3G/4G/4G antenna. WiFi antenna's choice is based on the requirement of user coverage. Our Product support 15DB antenna gain at the maximum.

2) Serial port connector: Standard 9PIN connector.

3) SIM card slot: The SIM card slot is located at the bottom of the product and has a screw. Unscrew the screw and take out the protective cover to install the SIM card.

4) TF card slot: The TF card slot is located at the bottom of the product and has a screw. Unscrew the screw and take out the protective cover to install the TF card.

5) Serial port: Serial port 0 is used as Console, and serial port 1 is used as serial communication interface. 6) Micro USB port: can be connected to the computer to dial directly, then V520 can be used as a USB network card.

7) GPIO port:

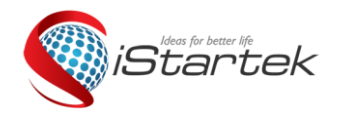

| File Name: | Original Industrial Router | Version      | 1.0                    |
|------------|----------------------------|--------------|------------------------|
|            | Guide                      |              |                        |
| Project:   | V520                       | Update Date: | Nov.16 <sup>th</sup> , |
|            |                            |              | 2018                   |
|            | •                          |              |                        |
|            |                            |              |                        |

### Indicator status description

| Name        | Status      | Description                                                                                                    |  |  |
|-------------|-------------|----------------------------------------------------------------------------------------------------|--|--|
| CDC Light   | Constant on | GPS is connected                                                                                                    |  |  |
| GPS Light   | Off         | GPS is not connected                                                                                                  |  |  |
| LAN0-LAN3   | Constant on | RJ45 port is connected                                                                                                |  |  |
| Light       | Off         | RJ45 port is not connected                                                                                            |  |  |
|             | Constant on | Constant on after power-on, indicating that the wireless is normal.                                                   |  |  |
| WLAN        | Fast Flash  | Flashes quickly after power-on, indicating that data is being transferred.                                            |  |  |
|             | Off         | Off after power-on, indicating that the wireless function is turned off or malfunctions.                              |  |  |
|             | Constant on | Constant on after power-on, indicating that the VPN connection is successful.                                         |  |  |
| VPIN        | Off         | Off after power-on, indicating that the VPN function is down or faulty.                                               |  |  |
| System      | Constant on | Lights up after power-on, indicating that the power supply is normal.                                                 |  |  |
| Light(SYS)  | Off         | About 10 seconds after power-on, from constant light to slow flash, indicating that the system is operating normally. |  |  |
|             | Constant on | connection succeeded                                                                                                  |  |  |
| 3G/4G Light | Slow Flash  | connecting                                                                                                    |  |  |
|             | Off         | no connection                                                                                                    |  |  |
| PWR         | Constant on | Normal power                                                                                                    |  |  |

Xatradt

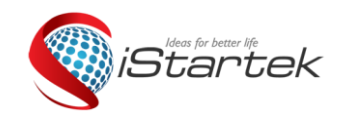

| File Name: | Original Industrial Router | Version      | 1.0                    |
|------------|----------------------------|--------------|------------------------|
|            | Guide                      |              |                        |
| Project:   | V520                       | Update Date: | Nov.16 <sup>th</sup> , |
|            |                            |              | 2018                   |

**2** Setting Preparation

### **2.1 Connecting Equipment**

You can connect your computer and router as below procedure.

### 2.2 Set Computer 's IP Address

Before access to the web setting, we advise you to setting your computer into obtain IP address and DNS IP address automatically. Router can assign IP address automatically. If you want to assign static IP address to the computer, you need to set your computer and router of LAN port IP address into a same subnet. (The default IP address is 192.168.10.1 for LAN port of router, Subnet mask is 255.255.255.0).

### 2.3 Connection by WiFi

Check your Wifi router's wireless internet connection, then click "connection" button to create connection, Wifi password:12345678

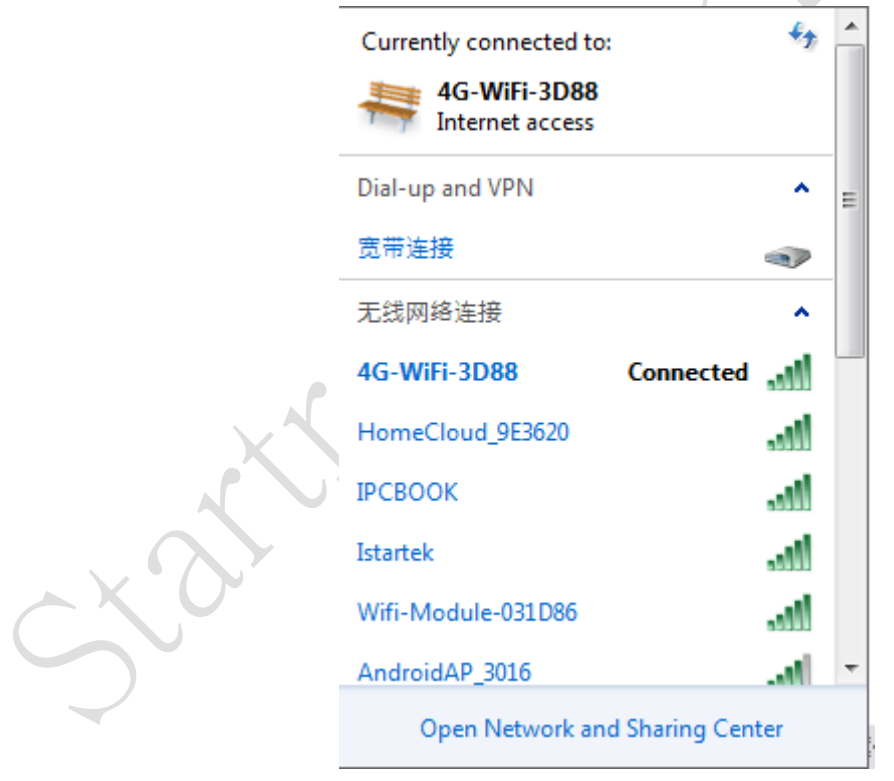

### 2.4 Confirm Computer Connection with Router

Please use Ping order to confirm if the computer connect with router or not when your computer monitor successfully connected with IP.

For example: Proceed Ping order under Windows XP environment: Ping 192.168.10.1

If LCD display as below, it means computer and router successfully connected.

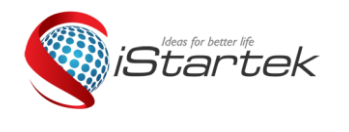

| File Name: | Original Industrial Router | Version      | 1.0                    |
|------------|----------------------------|--------------|------------------------|
|            | Guide                      |              |                        |
| Project:   | V520                       | Update Date: | Nov.16 <sup>th</sup> , |
|            |                            |              | 2018                   |

| Administrator: C:\Windows\system32\cmd.exe                                                                                                    |          |
|----------------------------------------------------------------------------------------------------|----------|
| Microsoft Windows [Version 6.1.7601]<br>Copyright (c) 2009 Microsoft Corporation. All rights reserved.                                                                                                    | <b>.</b> |
| C:\Users\Administrator>ping 10.168.10.1                                                                                                    |          |
| Pinging 10.168.10.1 with 32 bytes of data:<br>Reply from 10.168.10.1 : bytes=32 time=1ms TTL=64<br>Reply from 10.168.10.1 : bytes=32 time=2ms TTL=64<br>Reply from 10.168.10.1 : bytes=32 time=1ms TTL=64<br>Reply from 10.168.10.1 : bytes=32 time=5ms TTL=64 |          |
| Ping statistics for 10.168.10.1<br>Packets: Sent = 4, Received = 4, Lost = 0 (0% loss),<br>Approximate round trip times in milli-seconds:<br>Minimum = 1ms, Maximum = 5ms, Average = 2ms                                                                       |          |
| C:\Users\Administrator>                                                                                                    |          |
|                                                                                                    |          |
|                                                                                                    | +        |

### 2.5 Router Login

Then login Web setting configuration of router.

Click http://192.168.10.1 in the address field of web browser, then click the user name and password in pop-up window.

The defaulted user name is admin and password is admin when you login at the first time to use.

| Connect to 19 | 2. 168. 10. 1 🛛 🛛 🕅 🔀    |
|---------------|--------------------------|
| <b>R</b>      |                          |
| NTOR TO       |                          |
| User namer 🖤  | 🖸 admin 💌                |
| Keyword (2):  | *****                    |
|               | Remember my password (g) |
|               | Confirm Cancel           |

#### 2.6 Enter Web Setting

Enter web setting when you successfully login, Then you can set and management router.

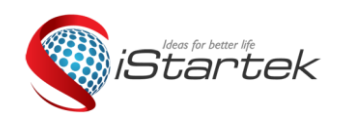

| File Name: | Original Industrial Router | Version      | 1.0                    |
|------------|----------------------------|--------------|------------------------|
|            | Guide                      |              |                        |
| Project:   | V520                       | Update Date: | Nov.16 <sup>th</sup> , |
|            |                            |              | 2018                   |

| Status   Mode                                         | 3G/4G   VPN   LAN   Media               | Wireless24 | Security | Server   Ro | uting   Admin   Logo                |
|-------------------------------------------------------|-----------------------------------------|------------|----------|-------------|-------------------------------------|
| ▶ Summary                                             | Log File Sharing                        | Video      |          |             |                                     |
|                                                       |                                         |            |          | REFRE       | SH Help                             |
|                                                       |                                         |            |          |             | Summary: Show<br>current status and |
| VVork Mode                                            | 3G/4G Wireless Router Mode              |            |          |             | configurations of the               |
| 3G/4G ISP                                             | TD-SCDMA/LTE                            |            |          |             | Touter.                             |
| Signal                                                | 74%                                     |            |          |             |                                     |
| SIM/UIM Status                                        | Available (SIM)                         |            |          |             |                                     |
| 3G/4G Service                                         | Valid service                           |            |          |             |                                     |
| 3G/4G Network                                         | LTE                                     |            |          |             |                                     |
| WAN Info:                                             |                                         |            |          |             |                                     |
| Connection Type                                       | 3G/4G Wireless Dial Up(Conne            | cted)      | CONNECT  | DISCONNECT  |                                     |
| IP Address                                            | 10.122.164.175                          |            |          |             |                                     |
| Subnet Mask                                           | 255.255.255.224                         |            |          |             |                                     |
| Gateway                                               | 10.122.164.176                          |            |          |             |                                     |
| DNS 1                                                 | 211.138.17.107                          |            |          |             |                                     |
| DNS 2                                                 | 211.136.20.203<br>DC-58-58-04-DD-50     |            |          |             |                                     |
| MAC Address<br>Keep Time                              | DC:50:E0:04:DB:59                       |            |          |             |                                     |
| cloud status                                          | offline                                 |            |          |             |                                     |
| LAN Info:<br>IP Address<br>Subnet Mask<br>DHCP Server | 192.168.10.1<br>255.255.255.0<br>Enable |            |          |             |                                     |
| MAC Address                                           | DC:56:E6:04:DB:58                       |            |          |             |                                     |
|                                                       |                                         |            |          |             |                                     |
|                                                       |                                         |            |          |             |                                     |
|                                                       | Y                                       |            |          |             |                                     |

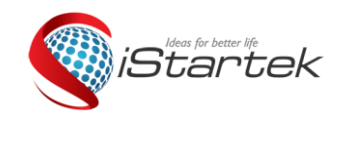

| File Name: | Original Industrial Router | Version      | 1.0                    |
|------------|----------------------------|--------------|------------------------|
|            | Guide                      |              |                        |
| Project:   | V520                       | Update Date: | Nov.16 <sup>th</sup> , |
|            |                            |              | 2018                   |

# **3 Working Mode**

V520 offer 4 types of working mode: 3G/4G wireless router mode (defaulted), standard wireless router mode, Wireless AP+ wireless customer end bridge mode, wireless AP+ Wireless customer end.

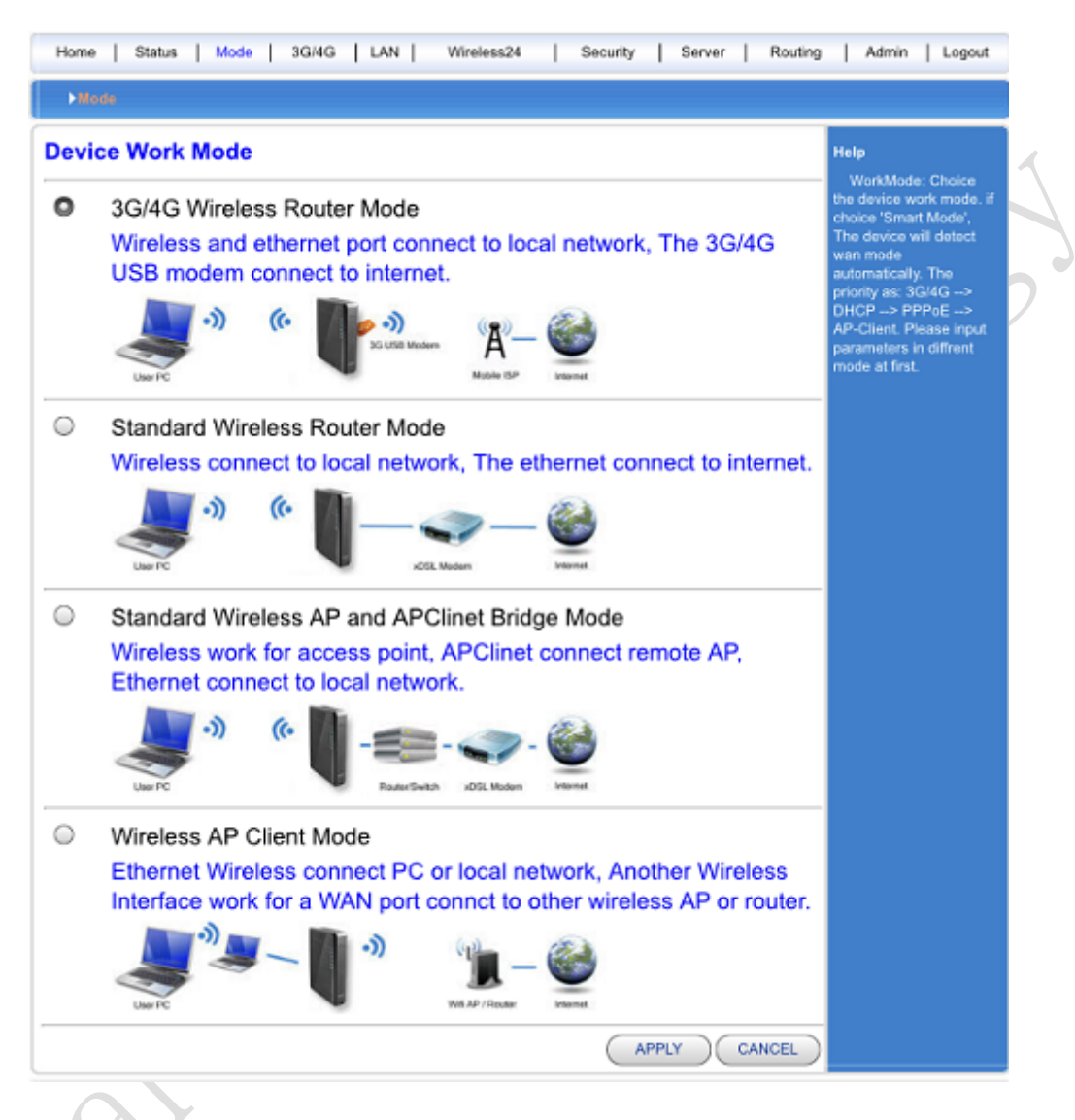

### 3.1 3G/4G Wireless Router Mode

The default to V520 is 3G/4G wireless router, Insert 3G/4G SIM card, Router will search 3G/4G internet automatically .You can also define the internet supplier what you want to.

| k | File Name: | Original Industrial Router<br>Guide | Version      | 1.0                    |
|---|------------|-------------------------------------|--------------|------------------------|
|   | Project:   | V520                                | Update Date: | Nov.16 <sup>th</sup> , |
|   |            |                                     |              | 2018                   |

| Status   Mode   3G/4           | G   VPN   LAN   Media | Wireless24   Security   Server   Routing            | Admin   Logout                                    |   |
|--------------------------------|-----------------------|-----------------------------------------------------|---------------------------------------------------|---|
| ▶ Setup Break-De               | etection DDNS         | AT CMD                                              |                                                   |   |
| 3G/4G setup                    |                       |                                                     | Help                                              |   |
| Auto select 3G/4G ISP          | Break DetectionEnable |                                                     | 3G/4G setup: Setup<br>3G/4G modem dial            |   |
| 3G/4G ISP                      | TD-SCDMA/LTE          | $\checkmark$                                        | information.if enable<br>'Auto select 3G/4G       |   |
| APN                            | cmnet                 |                                                     | ISP', The device will<br>automatic input ISP dial |   |
| Pin Code                       |                       |                                                     | information by IMSI. But the fuction olny use for |   |
| Dialed Number                  | *99***1#              |                                                     | Chinese ISP.                                      |   |
| Username                       |                       |                                                     |                                                   |   |
| Password                       |                       |                                                     |                                                   |   |
| Authentication                 |                       | P                                                   |                                                   |   |
| Auto Dial-up                   | $\checkmark$          |                                                     |                                                   |   |
| Router will reboot after dial: | 5                     | times failed. (0 will disabled)                     |                                                   | 7 |
| Extra AT cmd                   |                       | (If there are more then one AT cmd, please use ';') |                                                   |   |
| Use local IP                   | 0                     | ]                                                   |                                                   |   |
| Primary DNS Server             |                       | ]                                                   |                                                   |   |
| Secondary DNS Server           |                       | (Optional)                                          |                                                   |   |
|                                |                       |                                                     |                                                   |   |
| Network Type                   | Auto 🗸                |                                                     |                                                   |   |
|                                |                       | APPLY CANCEL                                        |                                                   |   |
|                                |                       |                                                     |                                                   |   |
|                                |                       |                                                     |                                                   |   |

| Server        | 3G/4G                           | APN   | Dial number | User | Password |
|---------------|---------------------------------|-------|-------------|------|----------|
|               | network                         | 4     |             | name |          |
| China mobile  | TD-SCDM                         | cmnet | *99# or     | card | card     |
| com           | А                               |       | *98*1#      |      |          |
|               | TDD-LTE                         |       |             |      |          |
| China Telecom | CDMA200<br>0 FDD-LTE<br>LDD-LTE | ctnet | #777        | card | card     |
| China Unicom  | WCDMA<br>FDD-LTE                | 3gnet | *99#        | Null | Null     |

### **3.2 Standard Router Mode**

Starte

When you are ready to use the "standard wireless routing mode", please use Wi-Fi to connect to the router. If you use a network cable to connect to the router through a wired network, you need to pay attention to the network cable to be connected to the LAN port of the router (note that the function of the network port changes due to the change of working mode).

### 3.2.1 Static Internet Connection Mode

Entering working mode to choose standard router mode, Choose the static IP address under WAN setting windows, Click IP address and net mask, gateway and DNS which ISP provided. Then apply it.

| Ideas for better life | File Name: | Original Industrial Router<br>Guide | Version      | 1.0                    |
|-----------------------|------------|-------------------------------------|--------------|------------------------|
|                       | Project:   | V520                                | Update Date: | Nov.16 <sup>th</sup> , |
|                       |            |                                     |              | 2018                   |

| Status   Mode                                                                                             | WAN   VPN   L                                         | AN   Media | Wireless24 | Security | Server | Routing | Admin Logout                                                                                                    |
|----------------------------------------------------------------------------------------------------|-------------------------------------------------------|------------|------------|----------|--------|---------|----------------------------------------------------------------------------------------------------|
| ▶ Setup Brea                                                                                              | k-Detection                                           | MAC-Clone  | DDNS       |          |        |         |                                                                                                    |
| WAN Setup<br>Connection Type<br>IP Address<br>Subnet Mask<br>Default Gateway<br>MTU<br>Primary DNS Server | STATIC (fixe<br>0.0.0.0<br>0.0.0.0<br>0.0.0.0<br>1500 | ed IP) V   | (576~1500) |          |        |         | Help<br>Static IP Settings:<br>Setup IP, Subnet Mask<br>and Gateway provided<br>by your ISP, MTU is th<br>Maximum Transmission<br>Unit of a network. DNS<br>server address must be<br>entered manually and<br>also must be only one. |
| Secondary DNS Serve                                                                                       | r                                                     |            | (Optional) |          |        |         |                                                                                                    |
|                                                                                                    |                                                       |            |            | A        | PPLY   | CANCEL  | ]                                                                                                    |

### **3.2.2** Dynamic Internet Connection Way

Entering working mode to choose standard router mode, Choose the dynamic IP address under WAN setting windows. Click apply button, then the router will obtain ISP assigned parameter automatically.

| M2M<br>3G WiFi Modu                                                                           | le                           | 语言/Language:                                                 | English 🗸                   | Version: 2.1.9.4                                                                                                    |
|-----------------------------------------------------------------------------------------------|------------------------------|--------------------------------------------------------------|-----------------------------|----------------------------------------------------------------------------------------------------|
| Status   Mode   WAN                                                                           | I   VPN   LAN   Media        | Wireless24                                                   | Security   Server   Routing | Admin Logout                                                                                                    |
| ▶ Setup Break-Det                                                                             | ection MAC-Clone             | DDNS                                                         |                             |                                                                                                    |
| WAN Setup<br>Connection Type<br>MTU<br>Primary DNS Server<br>Secondary DNS Server<br>Hostname | DHCP (Auto config) V<br>1500 | ] (576~1500)<br>] (Optional)<br>] (Optional)<br>] (Optional) | APPLY CANCEL                | Help<br>WAN Setup: MTU is<br>the Maximum<br>Transmission Unit of a<br>network. You can setup<br>DNS server address to<br>obtain it manually or the<br>one provided by ISP. |
| XXX                                                                                           | V <sup>Y</sup>               |                                                              |                             |                                                                                                    |

# 3.2.3 PPPoE Internet Connection Way

Entering working mode to choose standard router mode, Choose the PPPoE under WAN setting and fill the user name, password that ISP offer. Click apply button.

| iStartek |
|----------|
|----------|

| File Name: | Original Industrial Router | Version      | 1.0                    |
|------------|----------------------------|--------------|------------------------|
|            | Guide                      |              |                        |
| Project:   | V520                       | Update Date: | Nov.16 <sup>th</sup> , |
|            |                            |              | 2018                   |

| ▶ Setup       Break-Detection       MAC-Clone       DDNS         WAN Setup       PPPoE (ADSL) ▼       PPPoE Settings: Enter username and password provided by your ISP. MTU is the Maximum Transmission Unit of a network You can setup DNS server       PPPoE (546~1492)         MTU       1492       (546~1492)       use it manually or to use it provided by ISP. Server name of your ISP. Server name of your ISP. Server         Primary DNS Server       (Optional)       manue is the name of your ISP and generally it's not required to fill in.         Service Name       (Optional)       (Optional) | Status   Mode   WAI                                                                                                    | N   VPN   LAN   Media                                                                                                    | Wireless24                                                         | Security | Server | Routing   Adr                                                                                                    | min   Logout                                                                                                    |
|----------------------------------------------------------------------------------------------------|----------------------------------------------------------------------------------------------------|----------------------------------------------------------------------------------------------------|--------------------------------------------------------------------|----------|--------|----------------------------------------------------------------------------------------------------|----------------------------------------------------------------------------------------------------|
| WAN Setup       Help         Connection Type       PPPoE (ADSL) ✓         PPPoE Username       PPPoE         PPPoE Password       ●●●●●●●         MTU       1492         Primary DNS Server       (Optional)         Secondary DNS Server       (Optional)         Hostname       (Optional)         Service Name       (Optional)                                                                                                    | ▶ Setup Break-De                                                                                                    | tection MAC-Clo                                                                                                    | one DDNS                                                           |          |        |                                                                                                    |                                                                                                    |
|                                                                                                    | WAN Setup<br>Connection Type<br>PPPoE Username<br>PPPoE Password<br>MTU<br>Primary DNS Server<br>Secondary DNS Server<br>Hostname<br>Service Name | PPP₀E (ADSL)       ✓         PPP₀E          ●●●●●●          1492          □          □          □          □          □          □          □          □          □          □          □          □          □          □          □          □          □          □          □          □          □          □          □          □          □          □          □          □          □          □          □          □          □          □          □       < | (546~1492)<br>(Optional)<br>(Optional)<br>(Optional)<br>(Optional) |          |        | Help<br>PPF<br>Enteru<br>passw<br>your IS<br>Maxim<br>Unit of<br>can se<br>addres<br>manua<br>provide<br>name i<br>your IS<br>it's not | PoE Settings:<br>username and<br>ord provided by<br>SP. MTU is the<br>um Transmission<br>a network. You<br>tup DNS server<br>is to obtain it<br>illy or to use it<br>ad by ISP. Server<br>is the name of<br>SP and generally<br>required to fill in. |

### 3.3 Wireless AP+ Customer End Bridge Mode

Choose this mode, we can use V520 as a bridge connection for AP using, it's used as bridge connection of former grade wireless router. At first, Set your computer's IP address into 192.168.10.100, and enter Web by wire cable connect LAN2 connector, then enter the router admin page, Choose wireless AP+ Customer end bridge mode.

| Device | Work Mode                                                                                                    | Help                                                                                                    |
|--------|----------------------------------------------------------------------------------------------------|----------------------------------------------------------------------------------------------------|
| 0      | 3G/4G Wireless<br>Router Mode<br>Wireless and ethernet port connect to local network, The 3G/4G USB modem connect to internet.                        | WorkMode: Chi<br>the device work in<br>choice 'Smart Moo<br>The device will de<br>wan mode<br>automatically. The<br>priority as: 36/4G<br>DHCP —> PPPOE<br>AP-Client. Please<br>parameters in diffi<br>mode at first |
| 0      | Standard Wireless<br>Router Mode<br>Wireless connect to local network, The ethernet connect to internet.                                              |                                                                                                    |
|        | Use PC *** Use PC                                                                                                    |                                                                                                    |
| ۲      | Standard Wireless AP<br>and APClinet Bridge<br>Mode<br>Wireless work for access point. APClinet connect remote AP. Ethernet connect to local network. |                                                                                                    |

| iStartek |   |
|----------|---|
| iStartek | 5 |

| File Name: | Original Industrial Router | Version      | 1.0                    |
|------------|----------------------------|--------------|------------------------|
|            | Guide                      |              |                        |
| Project:   | V520                       | Update Date: | Nov.16 <sup>th</sup> , |
|            |                            |              | 2018                   |

**3.3.1** Click LAN setting button, search for wireless network.

| Home                                              | Status Mode                    | LAN       | Wireless24 | 1 | Admin | Logout |
|---------------------------------------------------|--------------------------------|-----------|------------|---|-------|--------|
| ►Remote-Wifi                                      | Setup                          |           |            |   |       |        |
| Enable AP-Client<br>Remote AP SSID<br>WiFi Status | Remote_AP_SSID<br>Disconnected | SEARCH AP |            |   | Help  |        |
| Security<br>Security Mode                         | WPA1PSKWPA2PSK                 |           |            |   |       |        |
| WPA-PSK<br>Encrypt Type<br>WPA-PSK Key            | TKIP AES TKIF                  | PAES      |            |   |       |        |

3.3.2 You can see the name of wireless AP within current coverage range, Choose wireless AP accordingly.

\_\_\_\_

\_ \_

|                      |                                         |                      | 刷新         | 关                   | 闭 |
|----------------------|-----------------------------------------|----------------------|------------|---------------------|---|
| <mark>((</mark> ရာ)) | ChinaNet-5RPL<br>[ 4c:09:b4:89:0f:1f ]  | 🖁 WPA1PSKWPA2PSK/AES | Channel 10 | 1000 <sub>29%</sub> | ✓ |
| <mark>((</mark> ရာ)) | TP-LINK_3D76E6<br>[ d8:5d:4c:3d:76:e6 ] | 🖁 WPA1PSKWPA2PSK/AES | Channel 4  | 00000 10%           |   |
| <mark>((</mark> ရာ)) | 84181711<br>[ e0:05:c5:2f:01:b8 ]       | 🖁 WPA1PSKWPA2PSK/AES | Channel 4  | 0000 <sub>5%</sub>  |   |
| <mark>((</mark> ူ))  | slszp<br>[ ec:88:8f:73:43:92 ]          | 🖁 WPA1PSKWPA2PSK/AES | Channel 6  | 0000 <sub>0%</sub>  |   |

3.3.3 Fill wireless AP password chose, then you can bridge connection former Wireless AP.

| iStartek | File Name: | Original Industrial Router<br>Guide | Version      | 1.0                    |
|----------|------------|-------------------------------------|--------------|------------------------|
|          | Project:   | V520                                | Update Date: | Nov.16 <sup>th</sup> , |
|          |            |                                     |              | 2018                   |

| Status   Mode    | LAN   Media   Wireless24 | Admin Lo  | ogout |        |      |   |
|------------------|--------------------------|-----------|-------|--------|------|---|
| Remote-Wifi      | Setup                    |           |       |        |      |   |
| Enable AP-Client | $\checkmark$             |           |       |        | Help |   |
| Remote AP SSID   | Remote_AP_SSID           | SEARCH AP |       |        |      |   |
| WiFi Status      | Disconnected             |           |       |        |      |   |
| Security         |                          |           |       |        |      |   |
| Security Mode    | WPA1PSKWPA2PSK 🗸         |           |       |        |      |   |
| WPA-PSK          |                          |           |       |        |      |   |
| Encrypt Type     | O TKIP  AES O TKIPAES    | 1         |       |        |      |   |
| WPA-PSK Key      | 12345678                 |           |       |        |      |   |
|                  |                          |           |       |        |      | Ν |
|                  |                          |           |       |        |      | P |
|                  |                          |           | APPLY | CANCEL |      |   |

#### 4. Wireless AP+Customer End Mode

- Web- working mode Wireless AP+ Customer end mode, click apply.
- Wireless connection –Use menu of Internet ways to choose AP client Dynamic address (Get from DHCP server automatically, Click and search Wireless Internet, Then it will pop-up choice dialogue box that search for all wireless network. Choose WiFi network you want to connect. Pay attention to channel's IP you want to select net, click and connect. If the WiFi you chosen has password, Please fill in password accordingly under Wireless security. Pay attention that the password is character or hexadecimal. Then press apply button.

> ( )

| Paetup Break-D                                                                                                    | stection MAC-Clone DDNS                                                                                                    |                                                                                                    |
|----------------------------------------------------------------------------------------------------|----------------------------------------------------------------------------------------------------|----------------------------------------------------------------------------------------------------|
| WAN Setup<br>Connection Type<br>MTU<br>Primary DNS Server<br>Secondary DNS Server<br>Hostname<br>Remote AP SSID<br>WiFi Status | ApcClient-DHCP         1500       (576~1500)         (Optional)         (Optional)         (Optional)         Remote_AP_SSID         SEARCH AP         Disconnected | Help<br>Setup wireless clie<br>interface obtain IP fro<br>another AP/Click<br>'Search AP' will show<br>AP's arround the devi |
| Security<br>Security Mode<br>WPA-PSK<br>Encrypt Type<br>WPA-PSK Key                                                            |                                                                                                    |                                                                                                    |

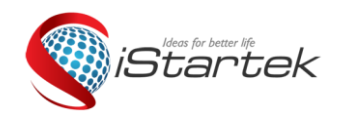

| File Name: | Original Industrial Router | Version      | 1.0                    |
|------------|----------------------------|--------------|------------------------|
|            | Guide                      |              |                        |
| Project:   | V520                       | Update Date: | Nov.16 <sup>th</sup> , |
|            |                            |              | 2018                   |

# 4. Wireless Safety Setting

### 4.1 Wireless Safety

Wireless safety mode has several types, It can choose different safe mode as your requirement.

- Stop in use
- Open System
- WPA-PSK
- WPA2-PSK
- WPAPSKWPA2PSK (WPA-PSK and WPA2-PSK mixed mode )

### 4.2 Open System

There are two types of encryption: None and WEP.

|   | Home   Status   M | ode   3G/4G   LAN | Wireless24 | Security | Server   Ro | uting Admin Logout                       |
|---|-------------------|-------------------|------------|----------|-------------|------------------------------------------|
|   | Basic ►Security   | Station List Ma   | ac Access  |          |             |                                          |
| , | Security          |                   |            |          |             | Help                                     |
|   | Security Mode     | Open System       |            |          |             | Security: Setup<br>wireless AP security. |
|   | Encrypt Type      | WEP V             |            |          |             | use WPA2PSK, AES is                      |
|   | Encrypt Strength  | O64 bit ◯128 bit  |            |          |             | good choice.                             |
|   | Default Key       | Key1 🔻            |            |          |             |                                          |
|   | WEP Keys1         | Hex 🔽             |            |          |             |                                          |
|   | WEP Keys2         | Hex 🔽             |            |          |             |                                          |
|   | WEP Keys3         | Hex 🔽             |            |          |             |                                          |
|   | WEP Keys4         | Hex               |            |          |             |                                          |
|   |                   |                   |            | APPL     |             |                                          |

Description listed as below:

| Web item | Description |
|----------|-------------|
|----------|-------------|

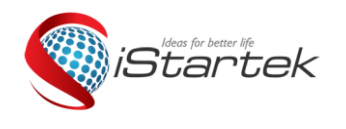

| File Name: | Original Industrial Router | Version      | 1.0                    |
|------------|----------------------------|--------------|------------------------|
|            | Guide                      |              |                        |
| Project:   | V520                       | Update Date: | Nov.16 <sup>th</sup> , |
|            |                            |              | 2018                   |

| Encryption type              | Only two encryption type to choose: None and WEP.<br>Choose "None"means no encryption, choose "WEP" showed as<br>above.                                                                   |
|------------------------------|----------------------------------------------------------------------------------------------------|
| The length of WEP encryption | Only two length of WEP encryption types to choose: 64 bit and 128bit. Default length: 64bit.                                                                                              |
| Default key ID               | You can set 4 WEP keys at same time, but only choose 1 key in use. Default value is Key 1.                                                                                                |
| WEP key                      | Choose key type and set WEP key number. There are two types of WEP key: sexadecimal type and character type. You can set different WEP key based on different encryption length and type. |

WEP key setting :

64bit encryption: 10 unit sexadecimal or 5 unit character type. 128bit encryption: 26 unit sexadecimal or 13 unit character type.

#### 4.3 WPA-PSK

This mode is WPA-PSK encryption mode.

|                |                    | 1             | 1           |             |         |                                          |
|----------------|--------------------|---------------|-------------|-------------|---------|------------------------------------------|
| Home   Status  | Mode   3G/4G   LAN | Wireless24    | Security    | Server      | Routing | Admin Logout                             |
| Basic ►Securi  | ty Station List    | Mac Access    |             |             |         |                                          |
| Security       |                    |               |             |             |         | Help                                     |
| Security Mode  | WPA-PSK            |               |             |             |         | Security: Setup<br>wireless AP security. |
| WPA-PSK        |                    |               |             |             |         | use WPA2PSK, AES is<br>good choice.      |
| Encrypt Type   | ○TKIP ◎AES         | TKIPAES       |             |             |         | J                                        |
| WPA-PSK Key    | 12345678           |               |             |             |         |                                          |
|                | (8-63 ASCII cha    | racters, or 6 | 4 hexadecir | nal charact | ers     |                                          |
|                | <0-9 or a-f, A-F   | >)            |             |             |         |                                          |
| Rekey Interval | 3600 second(s)     |               |             |             |         |                                          |
|                |                    |               |             |             |         |                                          |

#### Description listed as below:

| Web item Description   |                                                                                  |
|------------------------|----------------------------------------------------------------------------------|
| Safe mode              | Choose WPA-PSK.                                                                  |
| WPA-PSK<br>encryption  | Only two choices: TKIP and AES.                                                  |
| WPA-PSK<br>key         | Set key, legal key length: 8-63个ASCII character 64 sexadecimal (0~9、a~f or A~F). |
| Key update<br>interval | Set key interval updating time. the unit is as per second.                       |

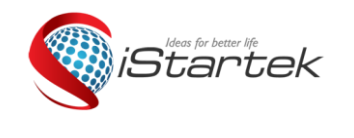

| File Name: | Original Industrial Router | Version      | 1.0                    |
|------------|----------------------------|--------------|------------------------|
|            | Guide                      |              |                        |
| Project:   | V520                       | Update Date: | Nov.16 <sup>th</sup> , |
|            |                            |              | 2018                   |

### 4.4 WPA2-PSK

| Security<br>Security Mode | WPA2-PSK                                             | Help<br>Security: Setup<br>wireless AP security. |
|---------------------------|------------------------------------------------------|--------------------------------------------------|
| WPA-PSK                   |                                                      | use WPA2PSK, AES is<br>good choice.              |
| Encrypt Type              | ○TKIP ●AES ○TKIPAES                                  | good choice.                                     |
| WPA-PSK Key               | 12345678                                             |                                                  |
|                           | (8-63 ASCII characters, or 64 hexadecimal characters |                                                  |
|                           | <0-9 or a-f, A-F>)                                   |                                                  |
| Rekey Interval            | 3600 second(s)                                       |                                                  |
|                           | (APPLY) CANCEL                                       |                                                  |
|                           |                                                      |                                                  |

Description listed as below:

| Web item               | Description                                                                                  |
|------------------------|----------------------------------------------------------------------------------------------|
| Safe mode              | Choose WPA2-PSK.                                                                             |
| WPA-PSK<br>encryption  | Only three choices: TKIP, AES and TKIPAES.                                                   |
| WPA-PSK<br>key         | Set key, legal key length: 8-63 $\uparrow$ ASCII character 64 sexadecimal (0~9, a~f or A~F). |
| Key update<br>interval | Set key interval updating time. the unit is as per second.                                   |

4.5 WPAPSKWPA2PSK

| Startek | File Name: | Original Industrial Router<br>Guide | Version      | 1.0                            |
|---------|------------|-------------------------------------|--------------|--------------------------------|
|         | Project:   | V520                                | Update Date: | Nov.16 <sup>th</sup> ,<br>2018 |

| Security      | Help                                                 |
|---------------|------------------------------------------------------|
| Security Mode | WPA-PSK/WPA2-PSK                                     |
| WPA-PSK       | use WPA2PSK, AES                                     |
| Encrypt Type  |                                                      |
| WPA-PSK Key   | 12345678                                             |
|               | (8-63 ASCII characters, or 64 hexadecimal characters |
|               | <0-9 or a-f, A-F>)                                   |
|               | second(s)                                            |

Description listed as below:

| Web item               | Description                                                                                                    |
|------------------------|----------------------------------------------------------------------------------------------------|
| Safe mode              | Choose WPA2-PSK.                                                                                                    |
| WPA-PSK<br>encryption  | Only three choice: TKIP, AES and TKIPAES.                                                                           |
| WPA-PSK<br>key         | Set key, legal key length: 8-63 pieces ASCII character or 64 sexadecimal ( $0 \sim 9$ , $a \sim f$ or $A \sim F$ ). |
| Key update<br>interval | Set key interval updating time. the unit is as per second.                                                          |

# 5. System Service

V520 offer many items to choose, here we mainly describe Virtual server, serial service and SMS service.

| Status   Mode   30 | 3/4G   VPN   LAN | Media | Wireless24   | Security   Server | Routing | Admin   Logout |
|--------------------|------------------|-------|--------------|-------------------|---------|----------------|
| Virtual-Server     | Application      | DMZ   | File Sharing | Com2 Server       | Sms     | WIFI DOG       |
|                    |                  |       |              |                   |         |                |

### **5.1 Virtual Service**

BC-628E can be use data Internet server, offer many service function, Only need to fill right IP address of external connector, internal connector and internal server. then it can be used as virtual service.

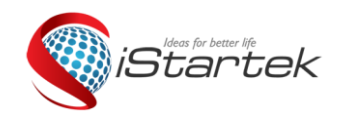

| File Name: | Original Industrial Router | Version      | 1.0                    |
|------------|----------------------------|--------------|------------------------|
|            | Guide                      |              |                        |
| Project:   | V520                       | Update Date: | Nov.16 <sup>th</sup> , |
|            |                            |              | 2018                   |

| Virtual Server S   | ettings              |                   | firewall. You can<br>configure virtual server<br>on the router to change |
|--------------------|----------------------|-------------------|--------------------------------------------------------------------------|
| Preset Settings    | WEB(http) (port: 80) |                   | t.                                                                       |
| service name       | WEB                  |                   |                                                                          |
| external Port      | 80 80                |                   |                                                                          |
| Internal Port      | 80 80                |                   |                                                                          |
| Protocol           | TCP/UPD V            |                   |                                                                          |
| Internal Server IP | 192.168              |                   |                                                                          |
|                    |                      | ADD               |                                                                          |
| 0项                 |                      |                   |                                                                          |
|                    |                      | DELETE DELETE-ALL |                                                                          |
|                    |                      | APPLY CANCEL      | )                                                                        |
|                    |                      |                   |                                                                          |

### 5.2 Serial Port

One main functions of VT520 is used as serial port server (customer end), Here, we can connect many serial ports.

| Status   Mode   3G/4G                                 | VPN   LAN                      | Media                                  | Wireless24                                | Security Security    | erver   Routi | ng   Admin   Logou |
|-------------------------------------------------------|--------------------------------|----------------------------------------|-------------------------------------------|----------------------|---------------|--------------------|
| Virtual-Server                                        | Application                    | DMZ                                    | File Sharing                              | ►Com2Ser             | ver           | Sms WIFI DOG       |
| COM Server Setup<br>COM Server<br>Setup               |                                |                                        | Enable                                    |                      |               | Help               |
| COM Server<br>Host ID                                 | O AT Mode (e)<br>Wifi-7628     | ) Transpare                            | ent                                       |                      |               |                    |
| Restart Time<br>HeartBeat<br>Period                   | 0Mins<br>###%device_m<br>0Sec  | restart.(0E<br>nac&%wan_<br>ond (0Disa | Disabled)<br>_ipay Support % vai<br>uble) | iable wildcard       |               |                    |
| Not receive TCP/UDP socket<br>data<br>Restart service | 0 seco                         | onds, restart<br>s, then rebo          | service (0Disable                         | d)<br>d)             |               |                    |
| Client Mode                                           | on 🗸                           |                                        |                                           |                      |               |                    |
|                                                       | Server Addr<br>1. 192.168.10.3 | 254                                    | Protocol<br>TCP&UD                        | TCP port<br>P V 5000 | UDP port      |                    |
|                                                       | 2.                             |                                        | TCP&UD                                    | P 🗸 5001             | 5001          |                    |
|                                                       | 3.                             |                                        | TCP&UD                                    | P 🗸 5002             | 5002          |                    |
|                                                       | 4.                             |                                        | TCP&UD                                    | P 🗸 5003             | 5003          |                    |
|                                                       | 5.                             |                                        | TCP&UD                                    | P 🗸 5004             | 5004          |                    |
| Server Mode                                           | OFF 🗸                          |                                        |                                           |                      |               |                    |

Regarding to this content of this chapter, we will give brief description.

### 5.3 SMS Service

We can send SMS to V520 router and control the start, close and restart by setting telephone number if V520 have 3G/4G SIM card for sending and receiving messages. The details listed below:

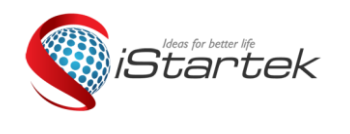

| File Name: | Original Industrial Router | Version      | 1.0                    |
|------------|----------------------------|--------------|------------------------|
|            | Guide                      |              |                        |
| Project:   | V520                       | Update Date: | Nov.16 <sup>th</sup> , |
|            |                            |              | 2018                   |

| Home Status Mode 3G/4G LAN Wireless24 Security Server Routing Admin Logout                                                                                                    | Harry I was a                                                                                                    | ule                                                                                                    | 语言/Language               | English  | ~    |    |         | Version: | 1.1    |
|----------------------------------------------------------------------------------------------------|----------------------------------------------------------------------------------------------------|----------------------------------------------------------------------------------------------------|---------------------------|----------|------|----|---------|----------|--------|
| Virtual-Server Application DMZ > Nas                                                                                                    | Home   Status                                                                                                    | Mode   3G/4G   LAN                                                                                                    | Wireless24                | Security | Serv | er | Routing | Admin    | Logout |
| Sms Service   Sms center number   Access user phone 1   Access user phone 2   Access user phone 3   Access user phone 4   Access user phone 5   Inform   Inform   Image: Inform   Image: Inform < | Virtual-Server                                                                                                    | Application                                                                                                    | DMZ ► Sms                 |          |      |    |         |          |        |
| Inform  Enable Connected Inform Im online Disconnect Inform Im offline Access Im Enable Access Dial III Access Hangup 000 Access Reboot RRR Message APPLY CANCEL                                                                                                    | Sms Service<br>Sms center number<br>Access user phone 1<br>Access user phone 2<br>Access user phone 3<br>Access user phone 4<br>Access user phone 5 |                                                                                                    | Optional                  |          |      |    |         | Help     |        |
| Message                                                                                                    | Inform<br>Connected Inform<br>Disconnect Inform<br>Access<br>Access Dial<br>Access Hangup<br>Access Reboot                                          | <ul> <li>✓ Enable</li> <li>I'm online</li> <li>I'm offline</li> <li>✓ Enable</li> <li>111</li> <li>000</li> <li>RRR</li> </ul> |                           |          |      |    |         |          |        |
|                                                                                                    | Message                                                                                                    |                                                                                                    |                           | A        | PPLY | CA | NCEL    |          |        |
|                                                                                                    |                                                                                                    |                                                                                                    | $\langle \langle \rangle$ | 0        |      |    |         |          |        |

# 6. Admin

### **6.1 Equipment Function**

Windows ME, 2000, XP use UPnP Protocols. These systems can find router automatically by this Protocols

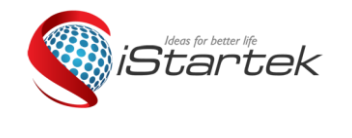

| File Name: | Original Industrial Router | Version      | 1.0                    |
|------------|----------------------------|--------------|------------------------|
|            | Guide                      |              |                        |
| Project:   | V520                       | Update Date: | Nov.16 <sup>th</sup> , |
|            |                            |              | 2018                   |

if we start this function.

UPnP (Universal Plug and Play, namely is use immediately when you plug ) is mainly used for realizing intelligent connection and communication for equipment, There is no need tat tending and using main server for users to find automatically and control from different types web equipment of different suppliers.

Use UPnP function, Router can realize NAT order came cross: when the computer in the LAN came through.

Wireless Router can add, delete NAT mapped table automatically based on requirement when Wireless router communicate with Internet .And the nit can solve some traditional businesses (such as MSN voice, video ) can't come cross NAT problems.

| ►Manag    | ement 1    | 'ime-setting | Backup&Restore | Firmware-Upgrade | Restart | Factory-Defaults | Password                    |
|-----------|------------|--------------|----------------|------------------|---------|------------------|-----------------------------|
| Equipment | Function   |              |                |                  |         | Help             |                             |
| ⊻ E       | nable UPNP |              |                |                  |         | Enab<br>enter h  | le remote, and<br>ttp://WAN |

Tick radio box, press "apply" button, and completed setting.

#### 6.2 Software Updating

You can download the newest software router to get more and more functions and stable parameters by updating software.

The procedure for updating software listed as below:

- (1): Store the updating files to your computer.
- (2): Click "scan" button to choose the software your need to upgrade.
- (3):Click "upgrading" button, and start to upgrade.

| Home   Status   Mode   3G/4G   LAN   Wireless24   Security   Server   Routing                                                                                                    | Admin   Logout                                                                                                    |  |  |
|----------------------------------------------------------------------------------------------------|----------------------------------------------------------------------------------------------------|--|--|
| Management Time-setting Backup&Restore ▶Firmware-Upgrade Restart Factory-De                                                                                                    | faults Password                                                                                                    |  |  |
| Firmware Upgrade<br>You can get the latest software version from the address<br>Current Software Version: 4G-CPE 1.1<br>Software Creation Date: Jun 12 2018 10:26:32<br>Note:Do NOT switch off the power or press the reset button during updating. Please backup the configurations<br>before starting. | Help<br>Firmware Upgrade:<br>Click on the browse<br>button to select the<br>firmware file to be<br>uploaded to the<br>router.Click the Upgrade<br>button to begin the<br>upgrade process.<br>Upgrade must not be<br>interrupted. |  |  |
| After flashing,erase all data in NVRAM memory. Factory Defaults<br>Note: When the firmware version is the same before and after the upgrade,the factory settings will not be restored<br>after the upgrade is successful.                                                                                |                                                                                                    |  |  |
| UPGRADE                                                                                                    |                                                                                                    |  |  |
| Copyright 2013-2018.All right reserved                                                                                                    |                                                                                                    |  |  |

| iStartek |
|----------|
|          |

| File Name: | Original Industrial Router | Version      | 1.0                    |
|------------|----------------------------|--------------|------------------------|
|            | Guide                      |              |                        |
| Project:   | V520                       | Update Date: | Nov.16 <sup>th</sup> , |
|            |                            |              | 2018                   |

The Wireless router will restart automatically when is in the process of recovery setting.

Default to factory value setting will clear all wireless Router setting information, and back to the first use status. This function is widely used for transforming equipment from on internet environment to the other internet environment. Set the equipment default to factory value. Then it can reset setting. It will be suitable for current internet.

Click<default to factory value>button, Confirm it and then Default to factory setting.

#### 6.4 Password Management

Blank wireless router user name/password is admin, User name can't be revised, Password can be revised. In order to be more safe, advise revise password and keep password information.

The process listed as below :

(1) fill the original password in the< original password>radio box;Fill the new password in the<new password>text box, Refill the new password in the<confirm password>and confirm edit .
(2) Click<confirm>button, completed the password revision.

#### Please e-mail us at info@istartek.com if any question or feedback.